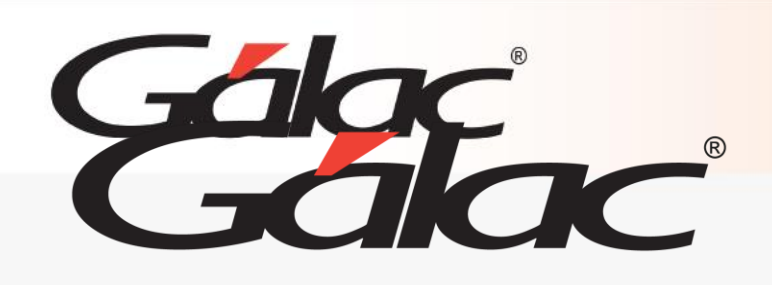

# Sistema Nómina

Cálculo de Provisiones a último sueldo

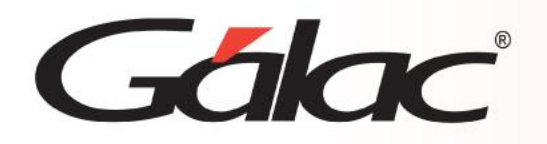

- Introducción.
- Activar el cálculo de provisiones a último sueldo.
- Informe de Provisiones

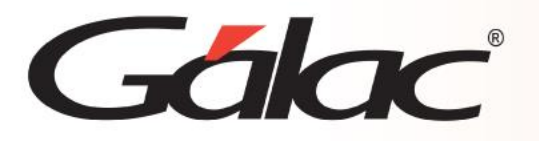

# Introducción

El Sistema Nómina le permite calcular mensualmente las provisiones de vacaciones, bono vacacional, utilidades, prestaciones y el retroactivo del Art. 142, literal C, utilizando el últimosueldo del trabajador. De esta forma la provisión se actualizará cuando ocurran cambios delsalario del trabajador.

#### Alcance:

- Aplica sólo para la modalidad Profesional o Grandes empresas.
- Aplica para compañías con o sin manejo de moneda extranjera.
- Una vez activado el parámetro se aplica para todos los tipos de nóminas de la compañía.
- Dispondrá de un nuevo informe de provisiones.
- Aplica para cálculos a salario básico no incluye parte variable.
- Aplica sólo para contratos Lottt.

#### **Consideraciones importantes:**

- Si ya maneja provisiones en el sistema y activa el cálculo a último sueldo, se generarán montos elevados proveniente del recálculo de las anteriores más el retroactivo al últimosalario en la primera nómina de último de mes.
- Si no maneja provisiones y activa el cálculo de provisiones a último sueldo, se comenzarán a realizar los cálculos siguiendo los parámetros establecidos e igualmentese generarán montos elevados la primera vez del cálculo.
- En ambos casos las provisiones se actualizarán cuando ocurra **aumento de sueldo** del trabajador.
- El cálculo de las provisiones se realizará sólo en las nóminas de último de mes.

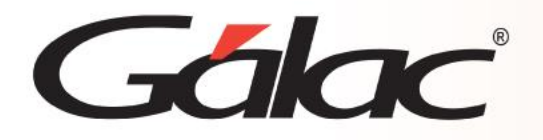

- 1. Asegúrese de **no tener nóminas en curso** en la compañía donde activará el cálculo deprovisiones a último sueldo.
- 2. Diríjase a Menús  $\rightarrow$  Parámetros de Compañía  $\rightarrow$  Modificar tilde el parámetro paracalcular provisiones a último sueldo.

De forma automática, el sistema asignará a todos los tipos de nómina en el módulo **ADNómina** y **Conceptos Fijos** los conceptos de tipo Provisión códigos: 8801, 8802, 8803, 8804, 8806 y 8807.

| Parámetros Compañía - Modificar 📃 📼 📼                                                            |                                                                         |  |  |  |  |
|--------------------------------------------------------------------------------------------------|-------------------------------------------------------------------------|--|--|--|--|
|                                                                                                  |                                                                         |  |  |  |  |
| Nómina Recibos de Pago Auxiliar Laboral Cálculo prestad                                          | ciones Etiquetas Opciones Ley Derogada                                  |  |  |  |  |
| Envio de información vía archivos planos                                                         | Cálculos                                                                |  |  |  |  |
| Nómina (Principal) Mercantil Nómina Fácil                                                        | Al ícuota Bono Vacacional se incluye     Al calcularse las prestaciones |  |  |  |  |
| Nómina 2 (secundario) No Aplica                                                                  | Calcular AdPersonal a trabajadores inactivos todo el período            |  |  |  |  |
| Generar Archivo de Prueba                                                                        | Aplicar descuento de préstamo a trabajadores inactivos todo el período  |  |  |  |  |
|                                                                                                  | Calculos reposos / indemnizaciones                                      |  |  |  |  |
| Pago Nómina: incluir en archivo cuentas de otros bancos (*)                                      | Indemnización SSO: máximo tope 5 Sal. Mínimos                           |  |  |  |  |
| Fideicomiso No Aplica                                                                            | Cancelar reposo en base a Salario Cotización SSO                        |  |  |  |  |
| Tickets Alimentación No Aplica                                                                   | Pago de indemnización por reposo a partir del día 4                     |  |  |  |  |
| (*) Se requiere validar el manejo con el Banco                                                   | Cancelar los días previos al pago de la indemnización 🗹                 |  |  |  |  |
| Tickets Alimentación                                                                             | Cancelar los dias previos con concepto distinto de salario              |  |  |  |  |
| Límite en horas para pérdida Tickets Alimentación                                                | 0,00 Asignación de días de utilidades en contratos Lotti                |  |  |  |  |
| Pagar tickets durante reposo durante vacaciones                                                  | □ Asignar días utilidades en base a Días x mes de servicio o fracción ∨ |  |  |  |  |
| Caia de Ahorros                                                                                  |                                                                         |  |  |  |  |
| Porc, retiro 100.00 Porc, aporte Compañía 100.00 Mostrar separados días de descanso en Nóminas d |                                                                         |  |  |  |  |
| Permitir retiros teniendo Préstamos                                                              | Semanal Catorcenal Quincenal Mensual                                    |  |  |  |  |
| Permitir préstamos mayores al saldo                                                              | Cálculo al ícuota Bono Vacacional a efectos de prestaciones             |  |  |  |  |
| Distribución pago según flujo de caja (**)                                                       | La fracción de días se considera mes completo ?                         |  |  |  |  |
| Aplica Manejo de Moneda Extranjera en pago?                                                      | Cálculo días adicionales de prestación al liquidar                      |  |  |  |  |
| Código Moneda                                                                                    | Asignar días si fracción de tiempo de servicio es mayor a 6 meses       |  |  |  |  |
| (**) Disponble sólo para versión Profesional                                                     | Cálculo de provisiones (**)                                             |  |  |  |  |
|                                                                                                  |                                                                         |  |  |  |  |
|                                                                                                  | Calcular Provisiones a último sueldo 🗸                                  |  |  |  |  |
|                                                                                                  |                                                                         |  |  |  |  |
| Ultima Mod Operador                                                                              |                                                                         |  |  |  |  |
| 29/07/2021 - a Grabar Salir                                                                      |                                                                         |  |  |  |  |
|                                                                                                  |                                                                         |  |  |  |  |

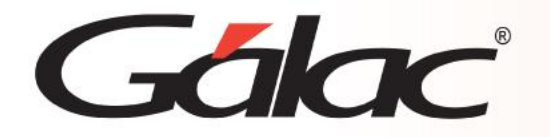

## Activar el cálculo de provisiones a último sueldo

| odo de aplica<br>nina en que a | ción Todo(as) v<br>Dlica Todo(as) v             |                                          |                    |  |
|--------------------------------|-------------------------------------------------|------------------------------------------|--------------------|--|
|                                | Ordena                                          | ar Por: (ConsecutivoNomina,Con<br>Buscar | secutiv v<br>Salir |  |
| Códig                          | Descripción                                     | Periodicidad                             | Api 🔨              |  |
| DiasB                          | Días Básicos de Prestación                      | Segundo período de pago                  | Ordinaria          |  |
| DiasA                          | Días Adicionales de Prestación                  | Segundo período de pago                  | Ordinaria          |  |
| 2181                           | Retención I.S.L.R. (Mensual)                    | Segundo período de pago                  | Ordinaria          |  |
| 8801                           | Provisión Mensual Utilidades                    | Segundo período de pago                  | Ordinaria          |  |
| 8802                           | Provisión Mensual Vacaciones                    | Segundo período de pago                  | Ordinaria          |  |
| 8803                           | Provisión Mensual Bono Vacacional               | Segundo período de pago                  | Ordinaria          |  |
| 8804                           | Provisión Mensual Prestaciones                  | Segundo período de pago                  | Ordinaria          |  |
| 8806                           | Provisión Mensual literal c Art. 142 Lottt      | Segundo período de pago                  | Ordinaria          |  |
| 8807                           | Provisión Mensual Prestaciones Días adicionales | Segundo período de pago                  | Ordinaria          |  |
|                                |                                                 |                                          | >                  |  |
| <                              | > > Consulta                                    | r Imprimir Lis                           | sta                |  |

| signaciones \Deducciones Pre         | stación\Patronal\Pr | ovisión Otros                |       |
|--------------------------------------|---------------------|------------------------------|-------|
| Prestaciones                         |                     | Patronales                   |       |
| Dias Básicos de Prestación Dias B    |                     | Aporte S.S.O. Patronal       | 9901  |
| Dias Adicionales de Prestación DiasA |                     | Aporte R.P.E. Patronal       | 9902  |
| Otro básico de Prestación            |                     | Aporte R.P.V.H. Patronal     | 9903  |
| Otro adicional de Prestación         |                     | Aporte Pensión de Jubilación | 9904  |
| Pasivo máximo CxPM                   |                     | Apartado Ince                | 9905  |
|                                      |                     | Aporte Patronal Caja Ahorros | 9907  |
|                                      |                     | Aporte ahorro Ipasme         |       |
|                                      |                     | Aporte asistencial Ipasme    |       |
| rovisiones                           |                     |                              |       |
| Provisión Utilidades                 | 8801                |                              |       |
| Provisión Vacaciones                 | 8802                |                              |       |
| Provisión Bono Vacacional            | 8803                |                              |       |
| Provisión Prestaciones DB            | 8804                |                              |       |
| Provisión Prestaciones DA            | 8807                |                              |       |
| Provisión Art. 142 literal c         | 8806                |                              |       |
|                                      |                     |                              |       |
|                                      |                     |                              |       |
| ma Mod Operador                      |                     |                              |       |
| 0/07/2021 - a Grabar                 |                     |                              | Salir |

3. Luego, al realizar el cálculo de la nómina correspondiente a la última de mes, diríjase a **Nómina → Consultar** visualice el cálculo de las provisiones en la pestaña correspondiente.

**Nota:** el momento de cálculo de las provisiones pueden ser distintas para cada trabajadorsegún su antigüedad y cambios de salario.

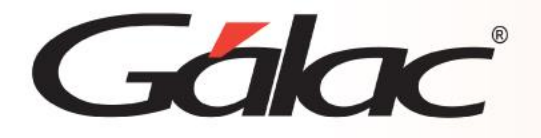

### Informe de Provisiones

4. Desde el módulo Nómina → Informes de provisiones → Reporte de Provisiones aúltimo sueldo → complete los datos y genere el informe.

| •                                                                                                    | Informes de Provisiones                                                                                                    |
|----------------------------------------------------------------------------------------------------|----------------------------------------------------------------------------------------------------|
| <ul> <li>Reporte de Devengados</li> <li>Resumen de Movimiento<br/>Mensual</li> <li>Reporte de Provisiones<br/>al Último Sueldo</li> </ul> | Reporte Provisiones al Último Sueldo   Dispositivo   Pantalla   Período   Inicial   01/02/2021   Final   28/02/2021    Trabajador  Cantidad  Todos Activos  Código  Departamento  Todos S/N |
|                                                                                                    | Ejecutar Salir                                                                                                    |

Provisiones - RIF V112007624 Reporte de Provisiones al Último Sueldo Del 01/02/2021 Al 28/02/2021 Emitido el 13/08/2021 a las 10:04

| Nómina Mensual<br>Departamento Único |                     |                    |                               |                   |                              |                          |  |  |
|--------------------------------------|---------------------|--------------------|-------------------------------|-------------------|------------------------------|--------------------------|--|--|
| Cédula                               | Nombres y Apellidos | Utilidades<br>8801 | Vacaciones<br>8802            | Bono Vac.<br>8803 | Prestaciones<br>8804/8807    | Art. 142 Literal<br>8806 |  |  |
| 50<br>51                             | TRABAJADOR ANTIGUO  | 8.333.333,33       | 38.333.333,33<br>2.083.333.33 | 40.833.333,33     | 9.398.148,15<br>9.398.148,15 | 112.777.777,80           |  |  |
| Tota                                 | l Único             | 12.500.000,00      | 40.416.666,66                 | 43.050.000,00     | 18.796.296,30                | 112.777.777,80           |  |  |
|                                      | Total Empleados:    | 12.500.000,00      | 40.416.666,66                 | 43.050.000,00     | 18.796.296,30                | 112.777.777,80           |  |  |

Pág.1

# Gálac

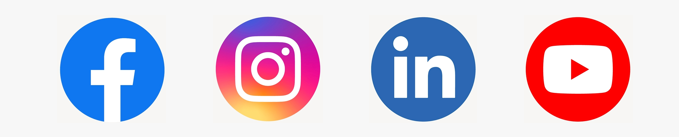

¡Síguenos en nuestras Redes Sociales!